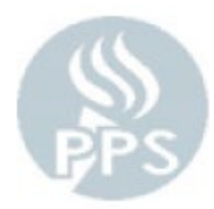

# View Employee Timesheet

## (View/print current or prior Timesheets)

To get to this page, you will log into PeopleSoft (blue Oracle log in screen) with your PPS Network User ID and Password and then go to **Time and Labor > PPS Time and Labor Start Page** and click on **"View Employee Timesheet"** 

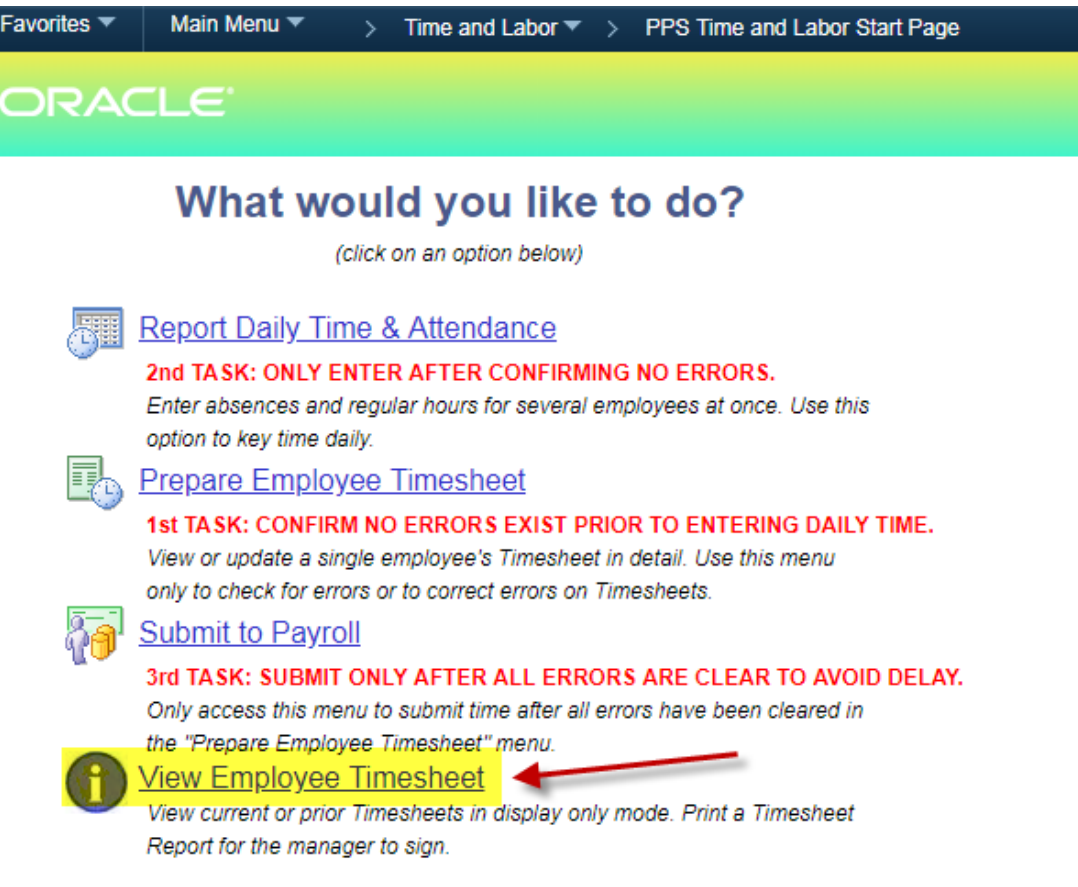

#### **Panel Overview:**

This page is where you will go when you when you need to reprint a past/current pay period report, get details for a specific employee for a certain date range, or get more details on employees for a longer time period than just a pay period

### **Expert Tips:**

Always use "Print with Detail" or "Print with Detail by Manager" for these reports so you can get all the information and not just a summarized version

Clicking "View Employee Timesheet" takes you to this page

1.) First, we're going to look at "View Timesheet Detail" so click there (this is for viewing/printing just one employees timesheet for a specific pay period)

| Favorites 🔻 | Main Menu  Time and Labor  PPS Time and Labor Start Page       |
|-------------|----------------------------------------------------------------|
| ORAC        | ILE'                                                           |
| <u>View</u> | v Timesheet Detail                                             |
| View        | or print a single employee's Timesheet detail.                 |
| <u>View</u> | v Timesheet Summary                                            |
| View        | or print a summary of all Timesheets for your location.        |
| <u>Adva</u> | anced Timesheet Inquiry                                        |
| View        | Timesheet data using custom parameters. You may choose exactly |
| which       | h employees, Time Types and dates to include.                  |

Clicking there will take you to this screen below where you select what employee type you want to view

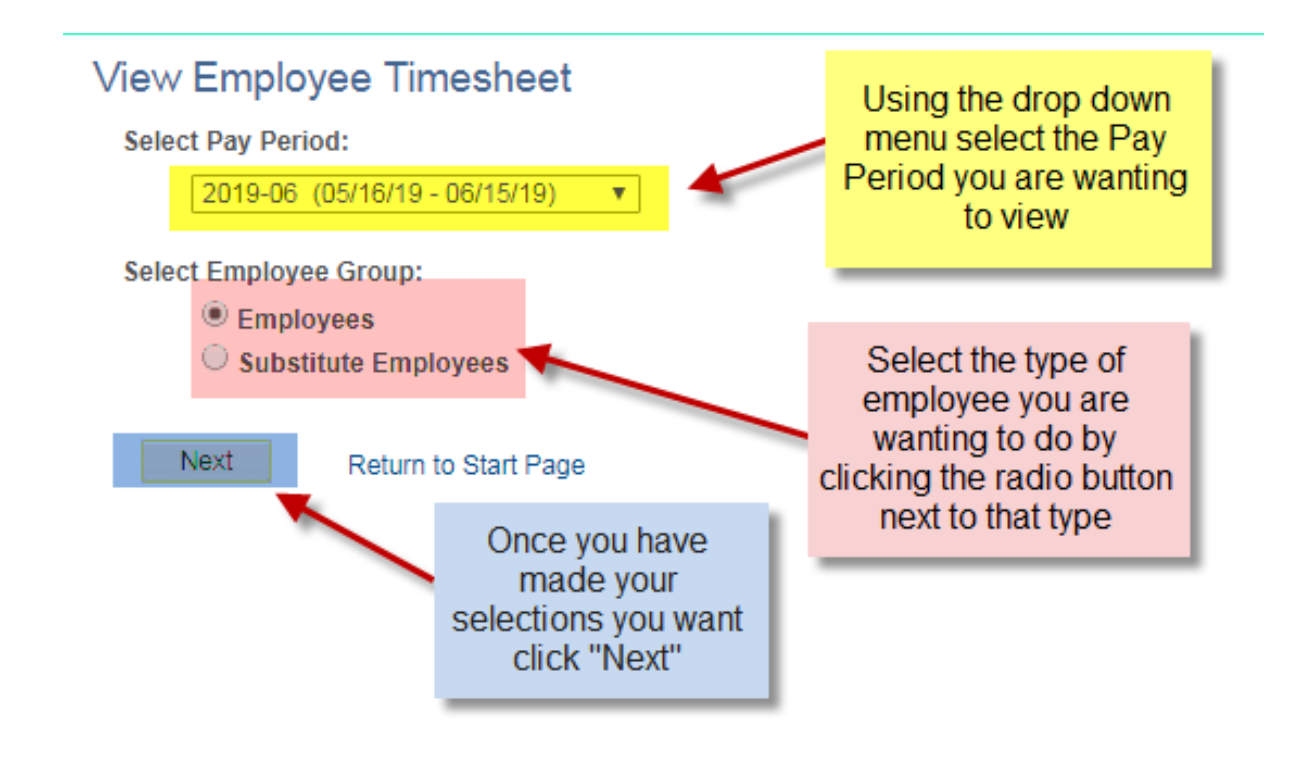

| Sala      | ried Employees         | clickin                      | g here   |             |          | Find   | · 제 1-38 o |
|-----------|------------------------|------------------------------|----------|-------------|----------|--------|------------|
| Empl ID   | Name                   | Assignment                   | Job Type | Absence Hrs | Addl Hrs | Errors | Submitted  |
|           |                        | Principal-ES                 | Salaried |             |          |        | Y          |
|           |                        | Para CB-Functional           | Salaried |             |          |        | Y          |
|           |                        | EA-ES                        | Salaried |             |          |        | Y          |
|           | <b>A</b>               | EA-ES Gr K                   | Salaried |             |          |        | Y          |
|           |                        | Teacher-K8 ESL/Instruct Spec | Salaried |             |          |        | Y          |
|           |                        | Teacher-K8 ESL/Instruct Spec | Salaried |             | 4.00     |        | Y          |
|           |                        | Para 1:1 Support             | Salaried |             |          |        | Y          |
|           |                        | Para CB-Functional           | Salaried |             |          |        | Y          |
| Clic      | k on the employees     | Teacher-ES Gr 3              | Salaried |             |          |        | Y          |
| into th   | e in this column to go | Teacher-K8 Gr 4              | Salaried |             |          |        | Y          |
| 11100 111 | period to view it      | Teacher-ES Gr K              | Salaried |             |          |        | Y          |
|           |                        | Teacher-ES PE                | Salaried |             |          |        | Y          |
|           |                        | Teacher-SPED Gr 3-5 CB       | Salaried |             |          |        | Y          |
|           |                        | Para 1:1 Support             | Salaried |             |          |        | Y          |
|           |                        | Teacher-ES Gr 3              | Salaried |             |          |        | Y          |
|           |                        | Para CB-Functional           | Salaried |             |          |        | Y          |
|           |                        | Para 1:1 Support             | Salaried |             |          |        | Y          |
|           |                        | Media Specialist-ES          | Salaried |             |          |        | Y          |
|           |                        | Teacher-ES Gr K              | Salaried |             |          |        | Y          |
|           |                        | Teacher-ES Gr 5              | Salaried |             |          |        | Y          |
|           |                        | Teacher-K8 Gr 2              | Salaried | 34.00       |          |        | Y          |
|           |                        | Para CB-Functional           | Salaried | 7.00        |          |        | Y          |
|           |                        | Teacher-ES Gr 2              | Salaried |             |          |        | Y          |
|           |                        | Instr Spec-K8                | Salaried | 8.00        |          |        | Y          |
|           | 1                      | Teacher-ES Gr 1              | Salaried |             |          |        | Y          |
|           | 1                      | Para CB-Functional           | Salaried |             |          |        | Y          |
| - Hou     | rly Employees          |                              |          |             |          |        | Find 1     |
| mpl ID    | Name                   | Assignment                   | Job Type | Worked Hrs  |          | Errors | Submitted  |

Clicking "Next" will take you here to a list of all your employees

? - Indicates the TimeSheet has not been checked for errors. Click on the Employee name to check for errors.

Show Substitute Employees

Return to Start Page

Salary/Contract employees will be on the top portion of the page

Hourly employees will be listed on the bottom portion

If HR transfers or terminates someone they will no longer show up on this report if you try to go back and print it later even if that employee was active during that pay period

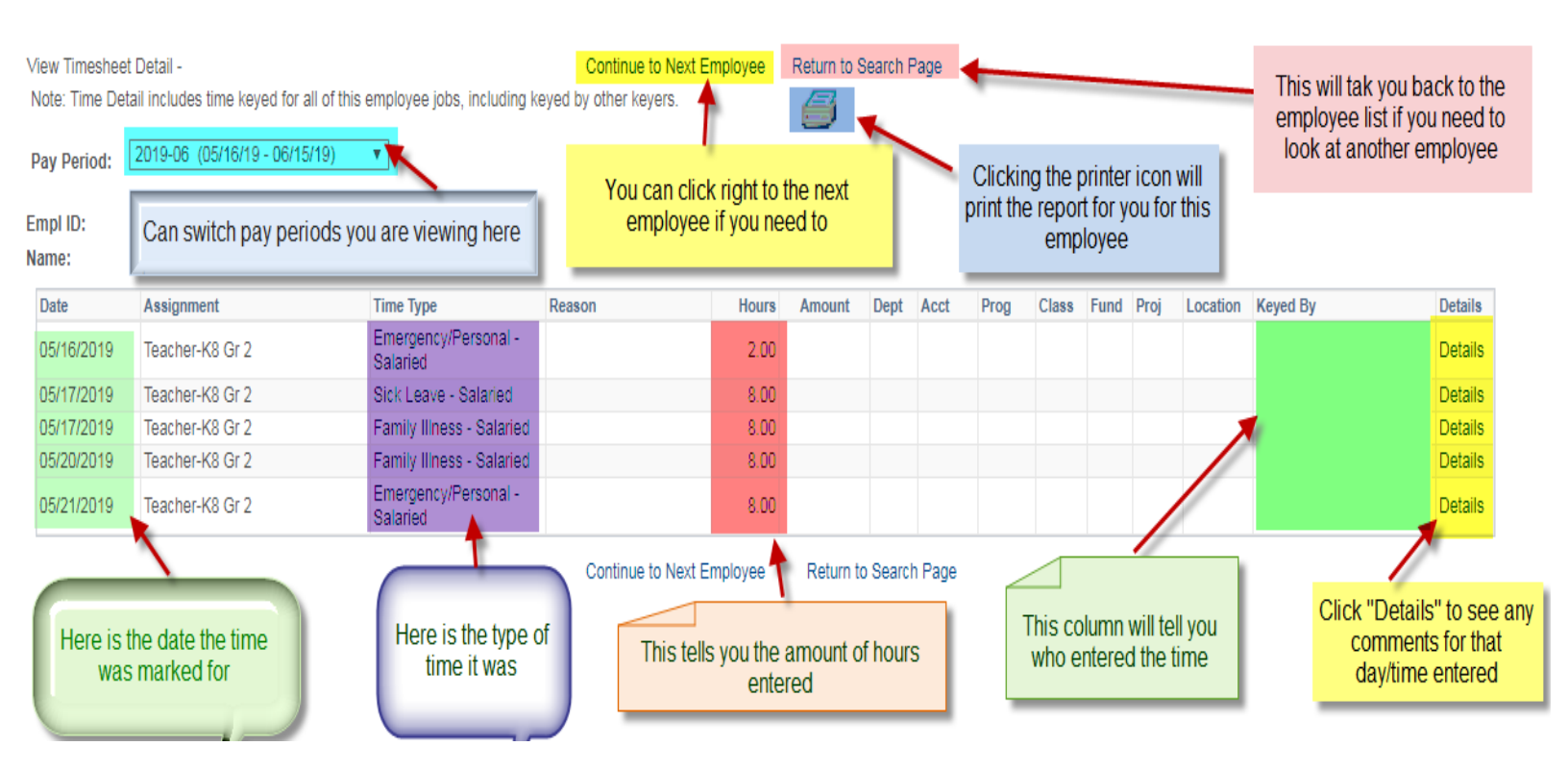

#### 2.) Now for the next section of View Employee Timesheet – you click on "View Timesheet Summary"

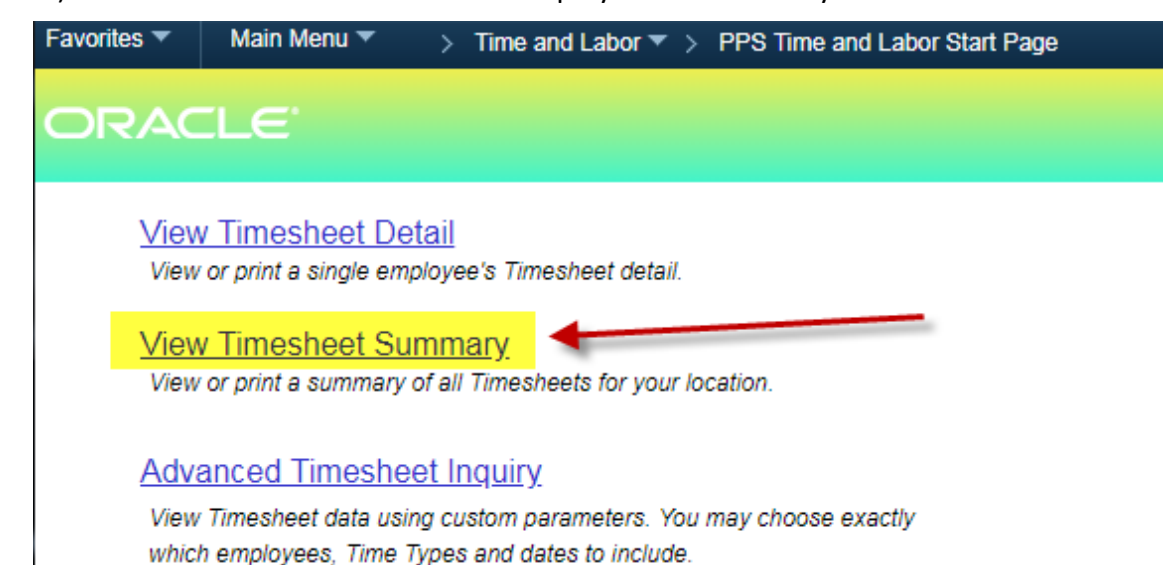

#### Once you click that it will take you here

| View Time                                                                                                    | sheet Summary | - 6                                                                            | R                                | eturn to Start Page |         |        |        |                          |                       |                     |                  |              |          |
|----------------------------------------------------------------------------------------------------|---------------|--------------------------------------------------------------------------------|----------------------------------|---------------------|---------|--------|--------|--------------------------|-----------------------|---------------------|------------------|--------------|----------|
| Pay Period: 2019-06 (05/16/19 - 06/15/19)  Print: Can select which pay period you are wanting to view using this days days |               | otions Print with detail                                                       | •                                |                     |         | _      | Alv    | vays sele<br>'Print with | ct "Print<br>Detail I | with Dei<br>by Mana | tail" or<br>ger" |              |          |
|                                                                                                    |               | Can select which pay period<br>you are wanting to view using<br>this drap down | Click on the Printer icon t      | o get the report    | when re | eady   |        |                          |                       |                     |                  |              |          |
| •                                                                                                    |               | this drop down                                                                 |                                  |                     |         |        | Persor | nalize   Find            | View All              | 친 🔜                 | First 🤇          | 🞐 1-40 of 40 | ) 🕑 Last |
| Empl ID                                                                                                    | Name          | Assignment                                                                     | Time Type                        | Reason              | Hours   | Amount | Dept   | Acct                     | Prog                  | Class               | Fund             | Proj         | Details  |
|                                                                                                    |               | Principal-ES                                                                   |                                  |                     |         |        |        |                          |                       |                     |                  |              | Details  |
|                                                                                                    |               | Para CB-Functional                                                             |                                  |                     |         |        |        |                          |                       |                     |                  |              | Details  |
|                                                                                                    |               | EA-ES                                                                          |                                  |                     |         |        |        |                          |                       |                     |                  |              | Details  |
|                                                                                                    |               | EA-ES Gr K                                                                     |                                  |                     |         |        |        |                          |                       |                     |                  |              | Details  |
|                                                                                                    |               | Teacher-K8 ESL/Instruct                                                        | Spec                             |                     |         |        |        |                          |                       |                     |                  |              | Details  |
|                                                                                                    |               | Teacher-K8 ESL/Instruct                                                        | Spec Extended Hours              | Acct Rec School     | 4.00    |        |        |                          |                       |                     |                  |              | Details  |
|                                                                                                    |               | Para 1:1 Support                                                               |                                  |                     |         |        |        |                          |                       |                     |                  |              | Details  |
|                                                                                                    |               | Para CB-Functional                                                             |                                  |                     |         |        |        |                          |                       |                     |                  |              | Details  |
|                                                                                                    |               | Teacher-ES Gr 3                                                                |                                  |                     |         |        |        |                          |                       |                     |                  |              | Details  |
|                                                                                                    |               | Teacher-K8 Gr 4                                                                |                                  |                     |         |        |        |                          |                       |                     |                  |              | Details  |
|                                                                                                    |               | Teacher-ES Gr K                                                                |                                  |                     |         |        |        |                          |                       |                     |                  |              | Details  |
|                                                                                                    |               | Teacher-ES PE                                                                  |                                  |                     |         |        |        |                          |                       |                     |                  |              | Details  |
|                                                                                                    |               | Teacher-SPED Gr 3-5 CE                                                         | 3                                |                     |         |        |        |                          |                       |                     |                  |              | Details  |
|                                                                                                    |               | Para 1:1 Support                                                               |                                  |                     |         |        |        |                          |                       |                     |                  |              | Details  |
|                                                                                                    |               | Teacher-ES Gr 3                                                                |                                  |                     |         |        |        |                          |                       |                     |                  |              | Details  |
|                                                                                                    |               | Para CB-Functional                                                             |                                  |                     |         |        |        |                          |                       |                     |                  |              | Details  |
|                                                                                                    |               | Para 1:1 Support                                                               |                                  |                     |         |        |        |                          |                       |                     |                  |              | Details  |
|                                                                                                    |               | Media Specialist-ES                                                            |                                  |                     |         |        |        |                          |                       |                     |                  |              | Details  |
|                                                                                                    |               | Teacher-ES Gr K                                                                |                                  |                     |         |        |        |                          |                       |                     |                  |              | Details  |
|                                                                                                    |               | Teacher-ES Gr 5                                                                |                                  |                     |         |        |        |                          |                       |                     |                  |              | Details  |
|                                                                                                    |               | Teacher-K8 Gr 2                                                                | Sick Leave - Salaried            |                     | 8.00    |        |        |                          |                       |                     |                  |              | Details  |
|                                                                                                    |               | Teacher-K8 Gr 2                                                                | Family Illness - Salaried        |                     | 16.00   |        |        |                          |                       |                     |                  |              | Details  |
| -                                                                                                    |               | Teacher-K8 Gr 2                                                                | Emergency/Personal -<br>Salaried |                     | 10.00   |        |        |                          |                       |                     |                  |              | Details  |

Your employees will be listed on this page with Contract/Salary on top, hourly and subs for that period on the bottom portion of the page

This is where you want to go if you need to reprint the current or a past pay period Time Detail Summary report if one was missed by mistake

If HR transfers or terminates someone they will no longer show up on this report if you try to go back and print it later even if that employee was active during that pay period

#### 3.) Now for the final section of View Employee Timesheet - click on "Advanced Timesheet Inquiry

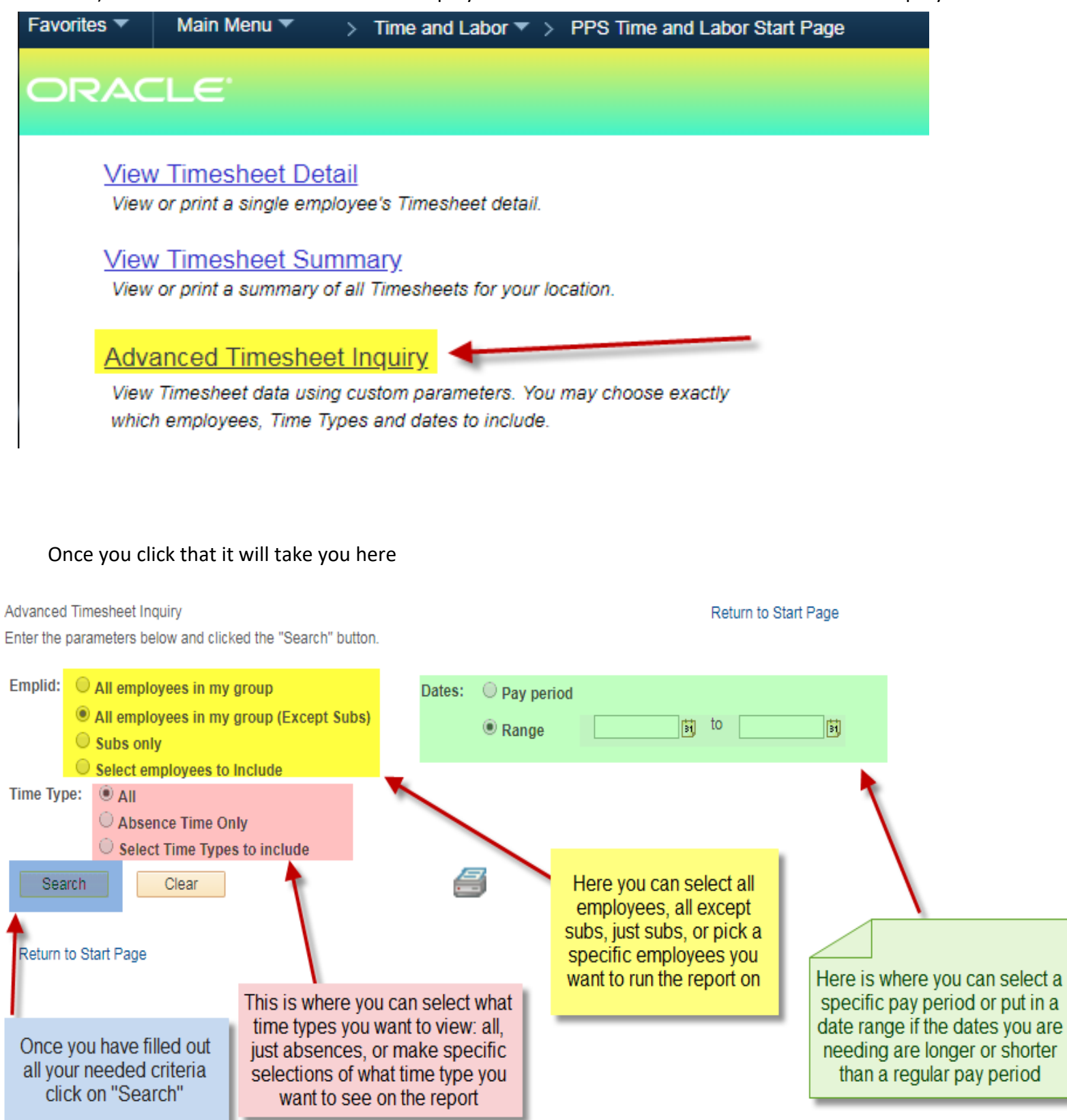

## After you hit "Search" it will pull up the details like below:

| Advanced Timesheet Inquiry<br>Enter the parameters below and clicked the "Search" button.<br>Emplid: All employees in my group<br>Subs only<br>Select employees to include<br>Time Type: All<br>Absence Time Only<br>Select Time Types to include<br>Exact Clear |      |  | cked the "Search" button.<br>y group<br>y group (Except Subs)<br>o Include<br>only<br>es to include | Dates: Pay period<br>Range 01/2  | 01/2019 🛐 to 05/01  | <sup>/2019</sup> ))<br>P | y pressing th<br>DF version | ne Printe<br>of the re | er icon y<br>eport to p | ou can g<br>print or sa | et a<br>ave |       |      | If you clic<br>open up th<br>for you to | k this l<br>e repo<br>view | box, it<br>ort in E<br>that w | will<br>ixcel<br>fay |           |
|----------------------------------------------------------------------------------------------------|------|--|----------------------------------------------------------------------------------------------------|----------------------------------|---------------------|--------------------------|-----------------------------|------------------------|-------------------------|-------------------------|-------------|-------|------|-----------------------------------------|----------------------------|-------------------------------|----------------------|-----------|
|                                                                                                    |      |  |                                                                                                    |                                  |                     |                          |                             |                        |                         |                         |             |       |      | Find   🗖                                |                            | First                         | 1-5                  | 49 of 549 |
| Empl ID                                                                                                    | Name |  | Assignment                                                                                          | Time Type                        | Reason              | Date                     | Hours A                     | mount                  | Dept                    | Acct                    | Prog        | Class | Fund | Proj                                    | Key                        | ed By                         |                      |           |
|                                                                                                    |      |  | Principal-ES                                                                                        | Sick Leave - Salaried            |                     | 02/05/2019               | 2.00                        |                        |                         |                         |             |       |      |                                         |                            |                               |                      |           |
|                                                                                                    |      |  | Principal-ES                                                                                        | Family Illness - Salaried        |                     | 02/05/2019               | 1.00                        |                        |                         |                         |             |       |      |                                         |                            |                               |                      |           |
|                                                                                                    |      |  | Principal-ES                                                                                        | Family Illness - Salaried        |                     | 02/06/2019               | 5.00                        |                        |                         |                         |             |       |      |                                         |                            |                               |                      |           |
|                                                                                                    |      |  | Principal-ES                                                                                        | Work Related Absence -<br>Sal    | Workshop - Training | 02/07/2019               | 8.00                        |                        |                         |                         |             |       |      |                                         |                            |                               |                      |           |
|                                                                                                    |      |  | Principal-ES                                                                                        | Family Illness - Salaried        |                     | 02/11/2019               | 8.00                        |                        |                         |                         |             |       |      |                                         |                            |                               |                      |           |
|                                                                                                    |      |  | Principal-ES                                                                                        | Sick Leave - Salaried            |                     | 02/19/2019               | 3.00                        |                        |                         |                         |             |       |      |                                         |                            |                               |                      |           |
|                                                                                                    |      |  | Principal-ES                                                                                        | Work Related Absence -<br>Sal    | Workshop - Training | 03/18/2019               | 4.00                        |                        |                         |                         |             |       |      |                                         |                            |                               |                      |           |
|                                                                                                    |      |  | Principal-ES                                                                                        | Work Related Absence -<br>Sal    | _Other Comment      | 04/01/2019               | 4.00                        |                        |                         |                         |             |       |      |                                         |                            |                               |                      |           |
|                                                                                                    |      |  | Principal-ES                                                                                        | Work Related Absence -<br>Sal    | Workshop - Training | 04/03/2019               | 8.00                        |                        |                         |                         |             |       |      |                                         |                            |                               |                      |           |
|                                                                                                    |      |  | Principal-ES                                                                                        | Work Related Absence -<br>Sal    | Workshop - Training | 04/10/2019               | 8.00                        |                        |                         |                         |             |       |      |                                         |                            |                               |                      |           |
|                                                                                                    |      |  | Principal-ES                                                                                        | Sick Leave - Salaried            |                     | 04/11/2019               | 8.00                        |                        |                         |                         |             |       |      |                                         |                            |                               |                      |           |
|                                                                                                    |      |  | Para CB-Functional                                                                                  | Family Illness - Salaried        |                     | 02/12/2019               | 7.00                        |                        |                         |                         |             |       |      |                                         |                            |                               |                      |           |
|                                                                                                    |      |  | Para CB-Functional                                                                                  | Sick Leave - Salaried            |                     | 03/11/2019               | 7.00                        |                        |                         |                         |             |       |      |                                         |                            |                               |                      |           |
|                                                                                                    |      |  | Para CB-Functional                                                                                  | Sick Leave - Salaried            |                     | 03/20/2019               | 7.00                        |                        |                         |                         |             |       |      |                                         |                            |                               |                      |           |
|                                                                                                    |      |  | EA-ES                                                                                               | Sick Leave - Salaried            |                     | 01/09/2019               | 1.50                        |                        |                         |                         |             |       |      |                                         |                            |                               |                      |           |
|                                                                                                    |      |  | EA-ES                                                                                               | Sick Leave - Salaried            |                     | 01/18/2019               | 4.00                        |                        |                         |                         |             |       |      |                                         |                            |                               |                      |           |
|                                                                                                    |      |  | EA-ES                                                                                               | Sick Leave - Salaried            |                     | 02/04/2019               | 4.00                        |                        |                         |                         |             |       |      |                                         |                            |                               |                      |           |
|                                                                                                    |      |  | EA-ES                                                                                               | Sick Leave - Salaried            |                     | 02/19/2019               | 4.00                        |                        |                         |                         |             |       |      |                                         |                            |                               |                      |           |
|                                                                                                    |      |  | EA-ES                                                                                               | Emergency/Personal -<br>Salaried |                     | 02/22/2019               | 8.00                        |                        |                         |                         |             |       |      |                                         |                            |                               |                      |           |
|                                                                                                    |      |  | EA-ES                                                                                               | Sick Leave - Salaried            |                     | 03/04/2019               | 8.00                        |                        |                         |                         |             |       |      |                                         |                            |                               |                      |           |
|                                                                                                    |      |  | EA-ES                                                                                               | Sick Leave - Salaried            |                     | 03/14/2019               | 1.25                        |                        |                         |                         |             |       |      |                                         |                            |                               |                      |           |
|                                                                                                    |      |  | EA-ES                                                                                               | Sick Leave - Salaried            |                     | 03/19/2019               | 1.75                        |                        |                         |                         |             |       |      |                                         |                            |                               |                      |           |
|                                                                                                    |      |  |                                                                                                    |                                  |                     |                          |                             |                        |                         |                         |             |       |      |                                         |                            |                               |                      |           |

Be sure your pop up blockers are not on, when you select the Printer icon it will open another page with the report in PDF for you

If HR transfers or terminates someone they will no longer show up on this report if you try to go back and print it later even if that employee was active during that pay period